## **Guidelines for Accessing Online Acceptance Letters**

STEP 1: Type the Link: efiling.ur.ac.rw

https://efiling.ur.ac.rw/

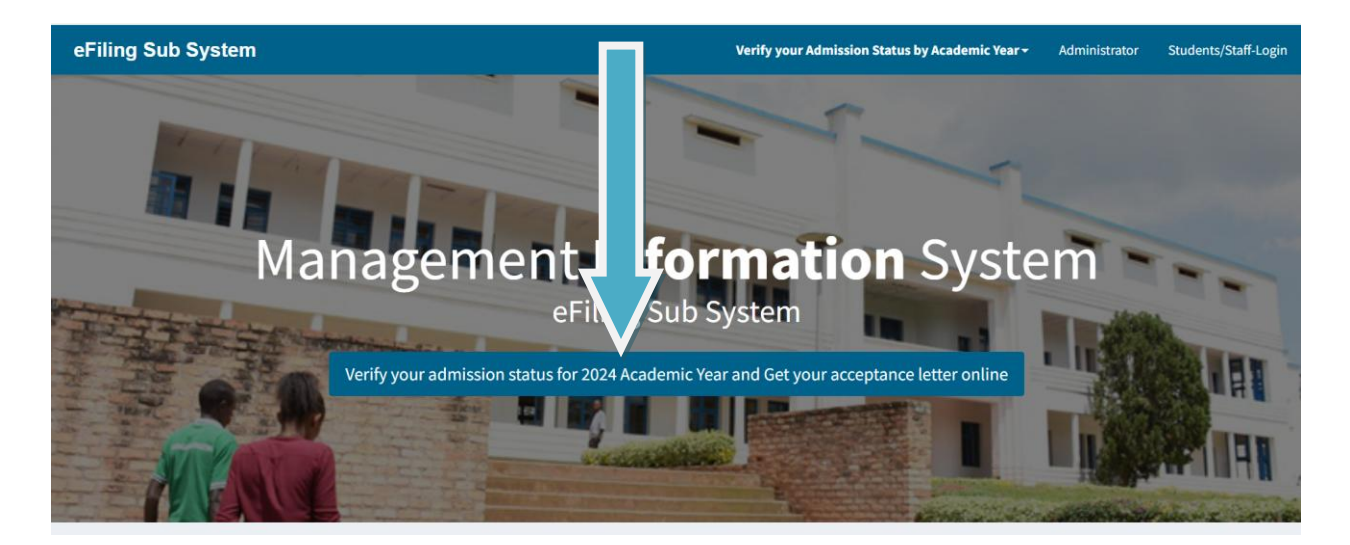

**STEP 2:** Click on Verify your admission status for 2024 Academic Year and Get your acceptance letter online

| eFiling Sub Syst                | em         |
|---------------------------------|------------|
| Log In To Get Your Admission Re | esults     |
| Enter Your Student Number       | <b>1</b>   |
| Confirm Your Student Number     | <b>2</b> = |
| Remember Me                     | Log In     |

STEP 3: Insert your Reference (Student Number ) number and Confirm Your Student Number

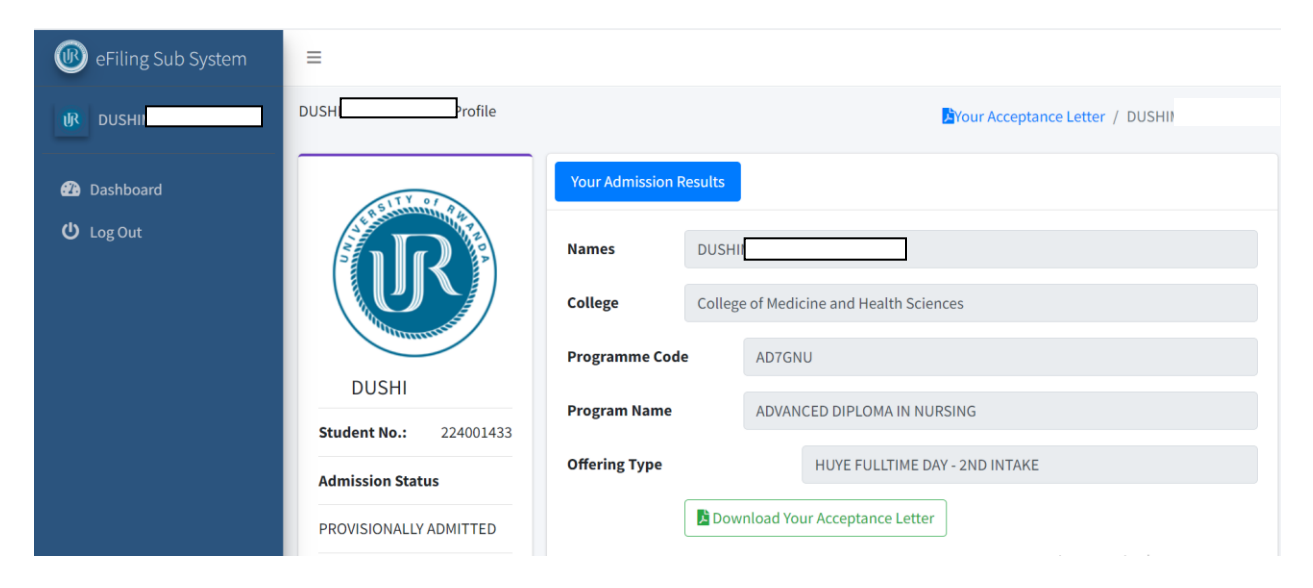

## STEP 4: Download your Acceptance Letter and Print

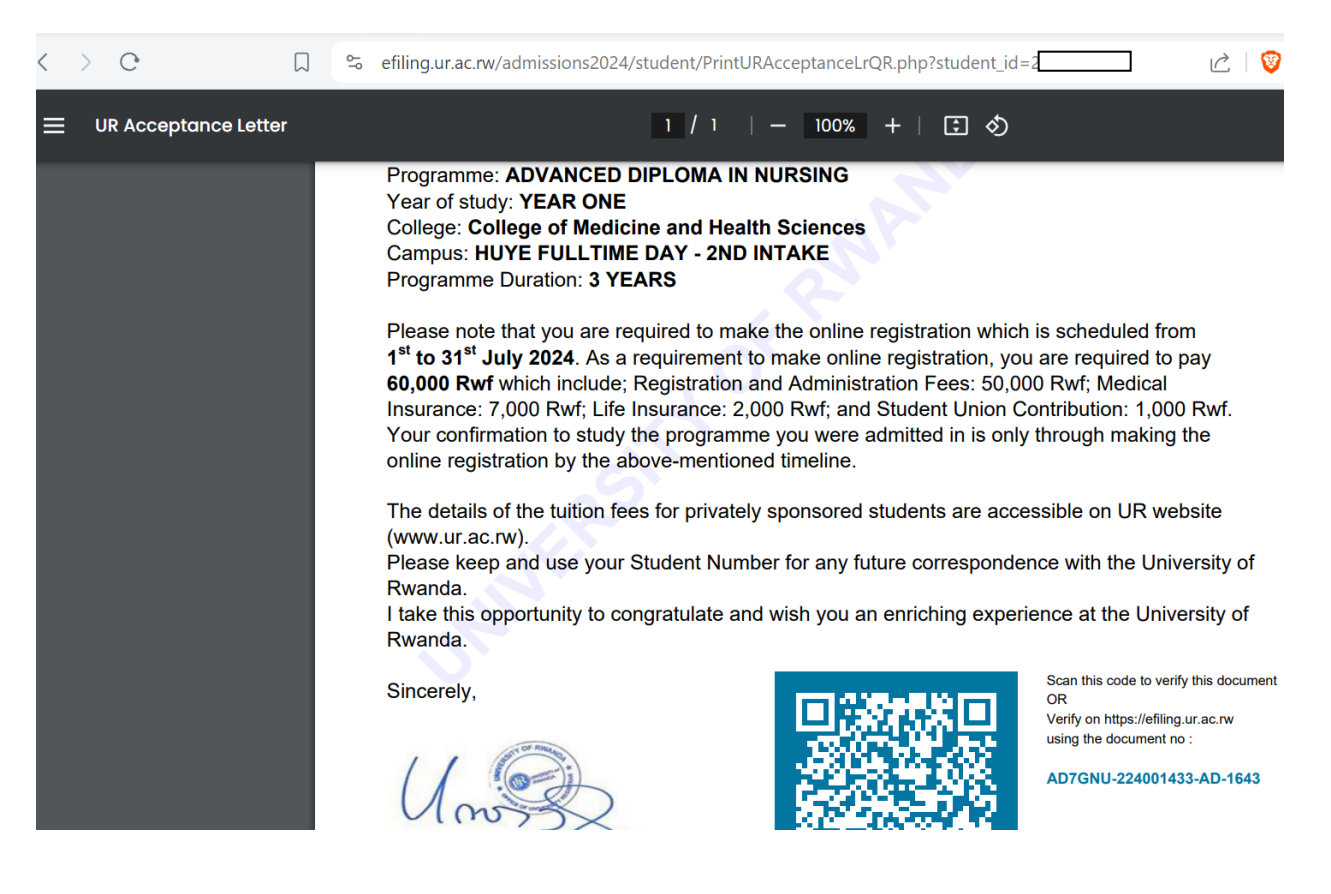